# Stuller Software Network Requirements

Firewall Access Rules Needed

Testing Connection to MG Services

Test Access through your Firewall to our Services

Automated Network Testing

### Firewall Access Rules Needed

You will need to configure your Network Firewall Appliance to allow clients to talk to the following addresses to allow MatrixGold to function properly.

| • | ALLOW TCP Port 443 TO:<br>ALLOW TCP Port 443 TO:<br>ALLOW TCP Port 443 TO:    | gemvision.s3.amazonaws.com<br>gems.gemvision.services<br>amazonaws.com |
|---|-------------------------------------------------------------------------------|------------------------------------------------------------------------|
| • | ALLOW TCP Port 443 TO:<br>ALLOW TCP Port 443 TO:                              | countersketch.biz<br>countersketch.azurewebsites.net                   |
| • | ALLOW TCP Port 80/443 TO:<br>ALLOW TCP Port 443 TO:<br>ALLOW TCP Port 443 TO: | <pre>stuller.com assets.stullercloud.com api.stuller.com</pre>         |

#### Testing Connection to MG Services

- 1. Open Command Prompt (WIN+R > CMD).
- 2. Type: ping -n 1 gemvision.s3.amazonaws.com
- 3. Press [ENTER]
- You should see the Ping command resolve the above domain address to an IP Address (52.x.x.x), and a packet loss of 100% (this is for security, and has nothing to do with your network config).

```
Pinging s3-1-w.amazonaws.com [52.216.176.43] with 32 bytes of data:
Request timed out.
```

```
Ping statistics for 52.216.176.43:
Packets: Sent = 1, Received = 0, Lost = 1 (100% loss),
```

- 5. Type: ping -n 1 gems.gemvision.services
- 6. Press [ENTER]
- 7. You should see:

```
Pinging gems.gemvision.services [13.225.54.75] with 32 bytes of data:
Request timed out.
```

```
Ping statistics for 13.225.54.75:
Packets: Sent = 1, Received = 0, Lost = 1 (100% loss),
```

8. The IP Addresses may change over time, so long as you are seeing those IP Addresses, your **DNS** is properly configured to talk to our services.

#### How to Test Access through your Firewall to some of our Services

- 1. Using the browser of your choice try accessing the above domains.
- 2. Enter <a href="https://gemvision.s3.amazonaws.com/">https://gemvision.s3.amazonaws.com/</a> in the address bar and press [ENTER]
  - a. You should see an AccessDenied message from Amazon if everything is working:

| This XML file does not appear to have any style information associated with it. The document tree is shown below |
|----------------------------------------------------------------------------------------------------|
| ▼ <error></error>                                                                                                |
| <code>AccessDenied</code>                                                                                        |
| <message>Access Denied</message>                                                                                 |
| <requestid>595BEFCCE4A66B2F</requestid>                                                                          |
| ▼ <hostid></hostid>                                                                                              |
| 3DRuTwPsVCuuLo5PDRQjTØRjOtg7ooWndbt9BLskrURYPHjd7ey1Epyf2N1Mvx5BoIC3UC6tijU=                                     |
|                                                                                                    |
|                                                                                                    |
|                                                                                                    |

- 3. Enter <a href="https://gems.gemvision.services/">https://gems.gemvision.services/</a> in the address bar and press [ENTER]
  - a. You should see a **Forbidden** response from our Services if everything is working:

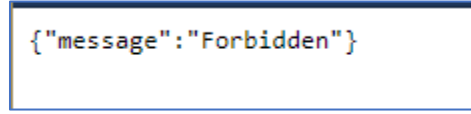

## Automated Network Testing

We have developed a testing tool that can help you to identify connectivity issues with our software. The **Stuller Connection Tester** tool can be obtain by contacting our support staff. With this tool, it will test all connections and show you what needs to be fixed.

| 1                                                           |                                                                                    | CS Biz                                                                                                    | OK                                                             | 39 ms.                      | 7/23/2020           | 9:29:08 AM | 1 | Run Onc   |
|-------------------------------------------------------------|------------------------------------------------------------------------------------|----------------------------------------------------------------------------------------------------|----------------------------------------------------------------|-----------------------------|---------------------|------------|---|-----------|
| 9                                                           | ~                                                                                  | Packages                                                                                                    | OK                                                             | 143 ms.                     | 7/23/2020           | 9:29:08 AM |   |           |
|                                                             | ~                                                                                  | GEMS                                                                                                    | ок                                                             | 182 ms.                     | 7/23/2020           | 9:29:08 AM |   | Start     |
|                                                             | •                                                                                  | Stuller API                                                                                                    | ОК                                                             | 194 ms.                     | 7/23/2020           | 9:29:08 AM |   | Stop      |
|                                                             | -                                                                                  | Stuller Assets                                                                                                    | OK                                                             | 202 ms.                     | 7/23/2020           | 9:29:08 AM |   | Deerst    |
|                                                             | ~                                                                                  | CS Azure                                                                                                    | OK                                                             | 359 ms.                     | 7/23/2020           | 9:29:08 AM |   | Reset     |
|                                                             | •                                                                                  | Gemvision AWS                                                                                                    | OK                                                             | 518 ms.                     | 7/23/2020           | 9:29:08 AM |   | Copy Resu |
|                                                             |                                                                                    | Stuller                                                                                                    | DNS Blocking                                                   | 0 ms.                       | 7/23/2020           | 9:29:08 AM |   |           |
|                                                             | Tes                                                                                | ts Run Passe <b>8 7</b>                                                                                                    | ed Failed                                                      | 00                          | Total Time<br>:00:0 | 2          |   | View Resu |
| <br>Stu                                                     | Tes<br>ller                                                                        | ts Run Passe <b>8</b> 7 Connection Te                                                                                           | ed Failed<br>1<br>ster Failure                                 | <b>00</b> :                 | Total Time<br>:00:0 | 2          |   | View Resu |
| <br>Stu<br><br>Use<br>Dom                                   | Tes<br>ller<br>r: js<br>ain:                                                       | ts Run Passe<br>877<br>Connection Te<br>tev<br>SSI0114                                                                          | d Failed<br>1<br>ster Failure                                  | <b>00</b> 3                 | Total Time<br>:00:0 | 2          |   | View Resu |
| Stu<br>Jse<br>Dom<br>Mac<br>Ver                             | Tes<br>ller<br>r: js<br>ain:<br>hine:<br>sion:                                     | ts Run Passe<br>87<br>Connection Te<br>tev<br>SSI0114<br>SSI0114<br>Microsoft Wi                                                | ed Failed<br>1<br>ster Failure                                 | <b>00</b> :<br>s            | Total Time<br>:00:0 | 2          |   | View Resu |
| Stu<br>Jom<br>Mac<br>Ver                                    | Tes<br>ller<br>r: js<br>ain:<br>hine:<br>sion:                                     | ts Run Passe<br>87<br>Connection Te<br>tev<br>SSI0114<br>SSI0114<br>Microsoft Wi                                                | ndows NT 6.2                                                   | <b>00</b><br>s<br>.9200.0   | Total Time<br>:00:0 | 2          |   | View Resu |
| Jom<br>Jom<br>Mac<br>Ver<br>Tes<br>Tes                      | Tes<br>ller<br>r: js<br>ain:<br>hine:<br>sion:<br>ts St                            | ts Run Passe<br><b>8</b> 7<br>Connection Te<br>tev<br>SSI0114<br>SSI0114<br>Microsoft Wi<br>arted: 7/23/20<br>mpleted: 8        | d Failed<br>1<br>ster Failure<br>ndows NT 6.2<br>20 9:59:06 Ai | <b>00</b> 3<br>5<br>.9200.0 | Total Time<br>:00:0 | 2          |   | View Resu |
| Stu<br>Jom<br>Mac<br>Ver<br>Tes<br>Tes<br>Tes               | Tes<br>ller<br>r: js<br>ain:<br>hine:<br>sion:<br>ts St<br>ts Co<br>ts Pa          | ts Run Passe<br><b>8 7</b> Connection Te tev SSI0114 SSI0114 Microsoft Wi arted:7/23/20 mpleted:8 ssed:7                        | ndows NT 6.2                                                   | <b>00</b><br>5<br>.9200.0   | Total Time<br>:00:0 | 2          |   | View Resu |
| Stu<br>Use<br>Dom<br>Mac<br>Ver<br>Tes<br>Tes<br>Tes<br>Tes | Tes<br>ller<br>r: js<br>ain:<br>hine:<br>sion:<br>ts St<br>ts Co<br>ts Pa<br>ts Fa | ts Run Passe<br><b>8</b> 7<br>Connection Te<br>tev<br>SSI0114<br>Microsoft Wi<br>arted:7/23/20<br>mpleted:8<br>ssed:7<br>iled:1 | ndows NT 6.2                                                   | <b>00</b><br>s<br>.9200.0   | Total Time<br>:00:0 | 2          |   | View Resu |

# Firewall settings for Rhino

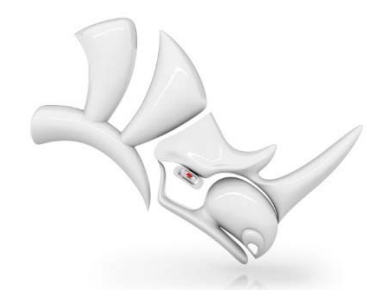

<u>https://accounts.rhino3d.com</u> (TCP port 443)
<u>https://api.mcneel.com</u> (TCP port 443)

• https://cloudzoo.rhino3d.com (TCP port 443)

https://wiki.mcneel.com/rhino/install/wizard/start/windows/6/commercial/czpersonal/firewall